# Tribal Development Department, Maharashtra State

# **Online Hostel Admission**

**User Manual for Applicant/Student** 

URL: - swayam.mahaonline.gov.in

Type the URL <u>https://swayam.mahaonline.gov.in</u> in the browser serch bar as marked below eg. Google chrome, Internet explorer,mozilla firefox etc and hit enter

| Secure   https://swayam.mahaonline.gov.in/Login/Login |                       |
|-------------------------------------------------------|-----------------------|
|                                                       | महाराष्ट्र गालन       |
|                                                       | Login to your Account |

After hitting enter the below page will be displayed. This is the home page of online hostel admission portal.

| Secure   https://swayam.mahaonline.gov.in/Login/Login |                                                                                        | २ 🕁 🛛                                                                                                    |
|-------------------------------------------------------|----------------------------------------------------------------------------------------|----------------------------------------------------------------------------------------------------|
|                                                       | राज्य सन                                                                               | A second second se |
|                                                       | Login to your Account                                                                  | पट लाम हस्तातरणाच्या (DBT) अनुषगान शासकाय<br>वसतीगृहात प्रवेश घेततेल्या/घेणाऱ्या विद्यार्थ्यांनी<br>घ्यावयाची खबरदारी.                                                                                                    |
| Tribal Developement                                   | 📥                                                                                      | 1. विद्यार्थ्यांनी अर्जामध्ये स्वतःचाच मोबाईल क्रमांक नोंद<br>(entry) करावा.                                                                                                    |
| Department                                            | ٩                                                                                      | 2. मोबाईल क्रमांकाची नोंद करताना सदर मोबाईल क्रमांक                                                                                                    |
| आदिवासी विकास विभाग                                   | What is Third Number among Following List ? 23, 32, 76         C         Enter Captcha | आधार क्रमांकासाबत registered असीता. आधार संराध<br>मोबाईल क्रमांकाचा तापर केल्यामुळे विद्यार्थी पडताळणी<br>करणे सोपे होईल.<br>२. ऑनबार्टन अर्जीपाध स्वतन्ते नात नोंटणी करवाना सदर                                                                                                    |
|                                                       | Login                                                                                  | जानराइन जजानम् स्वतः वनाव नावाप्रमाणिच तंतोतंत असावे.<br>नाव हे आधार कार्ड वरील नावाप्रमाणिच तंतोतंत असावे.                                                                                                    |
|                                                       | Registration                                                                           | 4. वसतीगृह प्रवेशासाठी/स्वयम् योजनेतर्गत लाभ<br>मिळण्यासाठी आधार क्रमांकाची नौंद (entry) करताना<br>त्यांचा आधार क्रमांक suspend झाला नसल्याची खात्री<br>करून घेणे तसेच आधार क्रमांक suspend झाला<br>असल्यास तो कार्यरत करून मगच त्याची नौंद करणे<br>अनिवार्य आहे.                                                                                                    |
|                                                       |                                                                                        |                                                                                                    |
|                                                       | Powered by                                                                             |                                                                                                    |
| PAYING<br>GUEST                                       | Copyright © 2017 Tribal Developement Department<br>All Rights Reserved.                |                                                                                                    |

In the right side of the screen, Green color box is present which shows updates about the website to the students. Like the dates, Mandatory things etc.

| महाराष्ट्र शासन                                                                                              |                                                                                                    |
|----------------------------------------------------------------------------------------------------|----------------------------------------------------------------------------------------------------|
| Login to your Account                                                                                        | थेट लाभ हस्तांतरणाच्या (DBT) अनुषंगाने शासकीय<br>वसतीगृहात प्रवेश घेतलेल्या/घेणाऱ्या विद्यार्थ्यांनी<br>घ्यावयाची खबरदारी.                                                                                                    |
| entropy Login ID                                                                                             | 1. विद्यार्थ्यांनी अर्जामध्ये स्वतःचाच मोबाईल क्रमांक नोंद<br>(entry) करावा.                                                                                                    |
| *******         What is Third Number among Following List ? 23, 32, 76                                       | 2. मोबाईल क्रमांकाची नोंद करताना सदर मोबाईल क्रमांक<br>आधार क्रमांकासोबत registered असावा. आधार संलग्न<br>मोबाईल क्रमांकाचा वापर केल्यामुळे विद्यार्थी पडताळणी<br>करणे सोपे होईल.                                                                                  |
| Center Captcha                                                                                               | <ol> <li>ऑनलाईन अर्जामध्ये स्वतःचे नाव नोंदणी करताना सदर<br/>नात हे आधार कार्ड तरील नाताग्राणोन तंतोतंत असाते.</li> </ol>                                                                                                    |
| Registration  B User Manual  C Dashboard Forgot Password  B FAQ E Mail for support - tddhostelhelp@gmail.com | 4. वसतीगृह प्रवेशासाठी/स्वयम् योजनेंतर्गत लाभ<br>मिळण्यासाठी आधार क्रमांकाची नोंद (entry) करताना<br>त्यांचा आधार क्रमांक suspend झाला नसल्याची खात्री<br>करून घेणे तसेच आधार क्रमांक suspend झाला<br>असल्यास तो कार्यरत करून मगच त्याची नोंद करणे<br>अनिवार्य आहे. |

Registration is of two types,

- 1. New student
- 2. Renewal

### 1. New student:-

The student who is applying for the first time should use this option, new registration is of two types adhaar authentication based and non adhaar authentication based. For this user clicks on registration option shown on the home page below

\*\*Note: - in adhaar based authentication the adhaar number of student gets authenticated directly from adhaar server, to get benefit as the earliest use this option, students whose adhaar is authenticated will be given benefit.

|    | Login to your Account                                   |
|----|---------------------------------------------------------|
| 3  | Login ID                                                |
| 24 | ******                                                  |
| N  | What is Second Number among Following List ? 54, 89, 45 |
| 3  | Enter Captcha                                           |

### On clicking on the registration option the below screen opens

1. Adhaar Based Registration: User updates his adhaar number in the below block, click anywhere on the screen system shows checkbox Adhaar based registration

|                             |                            | महाराष्ट्र शालन          |           |
|-----------------------------|----------------------------|--------------------------|-----------|
|                             | Pandit Dinday              | al Upadhyay Swayam Yojna |           |
| gistration                  |                            |                          |           |
|                             |                            |                          |           |
|                             |                            |                          | Back To L |
| Aadhaar Number: *           |                            | 1                        |           |
| 224008178569                | Aadnaar based kegistration |                          |           |
| Name as per Aadhaar: *      | Date of Birth: *           | Gender: *                |           |
|                             |                            | Select v                 |           |
| Mobile Number/ User Name: * | Password *                 | Confirm Password *       |           |
|                             | Example:Pass@123           |                          |           |
|                             |                            |                          |           |
|                             |                            | Save Reset               |           |

Clicking on adhaar based registration will send an otp to user's adhaar registered mobile number.

| Aadhaar Number: <b>*</b><br>224008178569 | Aadhaar Based Registration | OTP: *             |   |
|------------------------------------------|----------------------------|--------------------|---|
| Name as per Aadhaar: *                   | Date of Birth: *           | Gender: *          | Ŧ |
| Nobile Number/ User Name: *              | Password *                 | Confirm Password * |   |
|                                          | Example:Pass@123           |                    |   |

User has to type the OTP on the screen in the otp box and click on verify OTP

| gistration                  |                            |                    |   |
|-----------------------------|----------------------------|--------------------|---|
|                             |                            |                    |   |
|                             |                            |                    |   |
| Aadhaar Number: *           | Aadhaar Based Registration | OTP: *             |   |
| 224000170303                |                            | Verify OTP         |   |
| Name as per Aadhaar: *      | Date of Birth: *           | Gender: *          |   |
|                             |                            | Select             | • |
| Mobile Number/ User Name: * | Password *                 | Confirm Password * |   |
|                             |                            |                    |   |

If the otp matches student details like name as per adhaar, Date of birth and gender will directly come from adhaar server and student will be authenticated students has to put his own mobile number and password so that updates are received.

**2. Non Adhaar Registration:** Student can register with this option also, if students adhaar number is not linked with his mobile number student will use this option wherein student will update adhaar number , name as per adhaar , date of birth , Gender , mobile number and password he wish to have.

# \*\*\*Student should keep the user id and password safe and should not lose it.

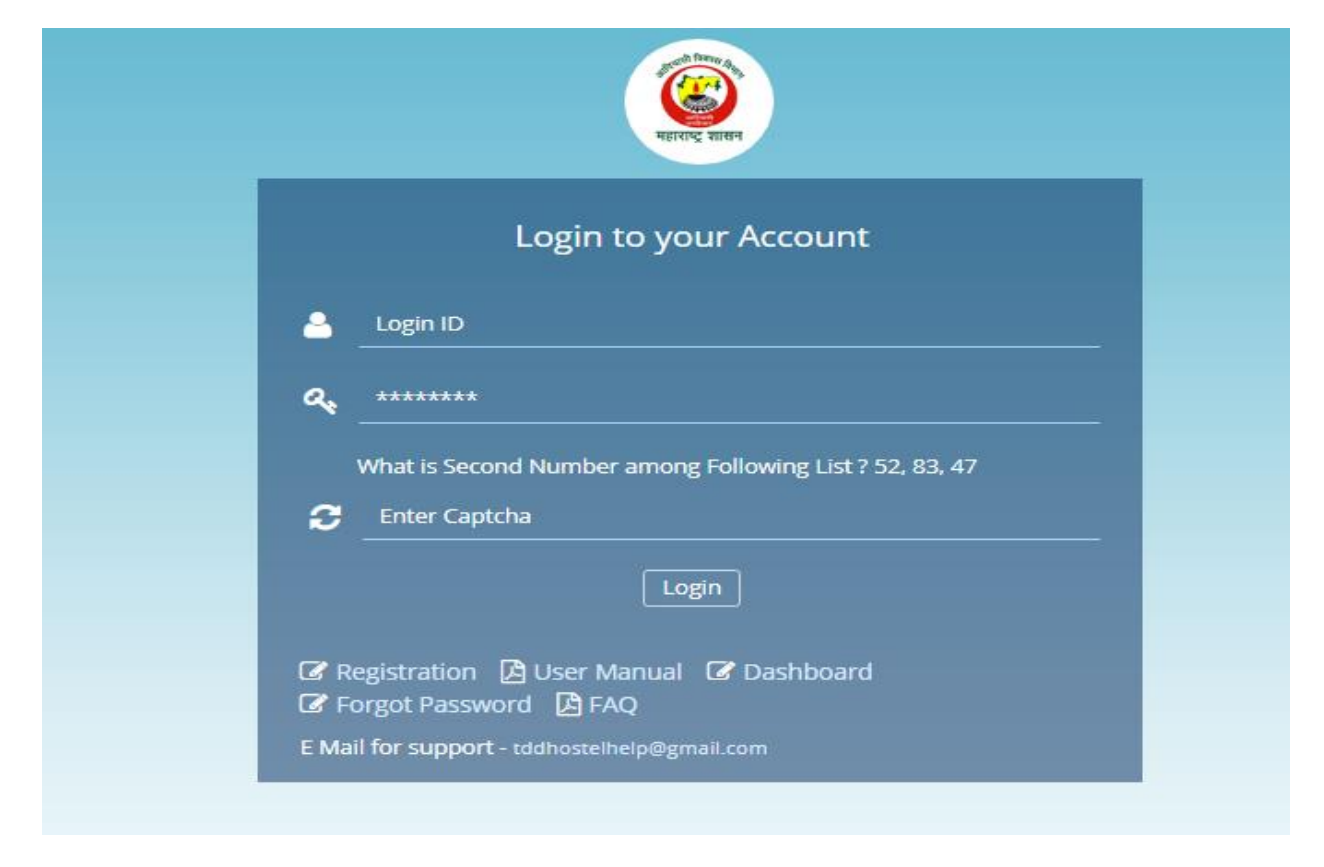

On successful registration user creates login, through the logins user can login to the system.

On successful login the below screen displays.

Applicant has two options for application

- 1. Hostel
- 2. Swayam

Applicant fills the application form as per his preference.

| Government of Maharashtra                                         | •••••                                                                                                    | WELCOM                                                    | E, Chandan Vijay Jadh |
|-------------------------------------------------------------------|----------------------------------------------------------------------------------------------------|-----------------------------------------------------------|-----------------------|
| NEXT STATE                                                        | TRIBAL DEVELOPEMEN                                                                                                    | IT DEPARTMENT                                             | 6                     |
| ome<br>oplication<br>now Your DBT Status<br>odhaar Authentication | Application                                                                                                    |                                                           |                       |
| atus<br>gout                                                      | Are you applying newly or renewing your<br>application? (आपण नवीन किंवा जुने प्रवेशार्थी म्हणून अर्ज<br>करीत आहात काय?):     | New (नवीन प्रवेशार्थी) Renew (नुतनीकरण/ जुने प्रवेशार्थी) |                       |
|                                                                   | -<br>Are you applying for Hostel Admission or Swayam<br>Service? (आपण वसतीगृह किंवा स्वयम योजनेसाठी अर्ज करीत<br>आहात काय?): | ● Hostel   ● Swayam<br>Admission                          |                       |
|                                                                   | ATC Name (अपर आयुक्त): *                                                                                                    | Select 🔻                                                  |                       |
|                                                                   | PO Name (प्रकल्प अधिकारी कार्यालय): *                                                                                        | Select 🔻                                                  |                       |
|                                                                   | Current Course Level (चालू वर्षातील अभ्यासक्रम): *                                                                           | Select Current Course Level                               |                       |
|                                                                   |                                                                                                    | Proceed                                                   |                       |
|                                                                   |                                                                                                    |                                                           |                       |

Clicking on proceed with show the below screen.

| U testswayam.manaomme                      | govan, Swayan, Swayan ServiceD = 71240(Shev            |                                                                                            |                                             | _         |
|--------------------------------------------|--------------------------------------------------------|--------------------------------------------------------------------------------------------|---------------------------------------------|-----------|
| iovernment of Maharashtra                  |                                                        |                                                                                            | WELCOME, Chandan V                          | ∕ijay Jad |
| र्षे <sup>का</sup> र्थे<br>महाराष्ट्र शासन | TRIBAL DEVEL                                           | LOPEMENT DEPARTMENT                                                                        |                                             | C         |
| me<br>olication<br>ow Your DBT Status      | Hostel Admission for 2018-20                           | 19                                                                                         |                                             |           |
| dhaar Authentication<br>tus<br>gout        | Applicant Details (अर्जदाराचा त                        | तपशिल)                                                                                     |                                             |           |
|                                            | Applicant's Name (पुर्ण नांव):<br>Chandan Vijay Jadhav | Gender (লিঁশ); <b>*</b><br>Male <b>*</b>                                                   | Aadhaar Number (आधार नंबर):<br>560370749587 |           |
|                                            | Date of Birth (जन्मतारीख):<br>31/05/1993               | Age (वय):<br>25                                                                            | Father's Name (वडीलांचे नांव): *            |           |
|                                            | Mother's Name (आईचे नांव): *                           | Annual income to be captured (वार्षिक उत्पन्न )<br>Parant (आर्ट वर्तीक) ( Guardian Window) | First Name Middle Name Last Name            |           |
|                                            | First Name Middle Name Last Name                       |                                                                                            |                                             |           |
|                                            | Correspondence Address De                              | etails (सध्याच्या पत्रव्यवहाराचा संपुर्ण पत्ता)                                            |                                             |           |
|                                            | Address 1 (पत्ता 1): *                                 | Address 2 (पत्ता 2):                                                                       | State (राज्य)                               |           |

## 2. Renewal:-

Students who have already applied for hostel admission last year should fill the application form as renewal any renewal student filling form in new will get rejected also he might block one eligible student form getting admission to hostel so please take care of this option

Student should use his login id and password used last year to fill his renewal form. On login system shows the dashboard as below

| =                                           | TRIBAL DEVELOPEMENT DEPARTMENT |                 |             |       |                  |                  |                         |                             |  |
|---------------------------------------------|--------------------------------|-----------------|-------------|-------|------------------|------------------|-------------------------|-----------------------------|--|
| Home<br>Application<br>Know Your DBT Status |                                |                 |             |       |                  |                  |                         |                             |  |
| Aadhaar Authentication<br>Status            | Serial No                      | Academic Year   | Application | ID    | Service Name     | Application Type | Status                  | Action                      |  |
| Logout                                      | 1                              | 2017-2018       | 177124100   | 27369 | Hostel Admission | New              | Approved by Hostel PO   | View Form<br>View Documents |  |
|                                             |                                | Total Records 1 |             | Pa    | ge: 1 of 1       | First            | <i>r</i> ious Next Last | 10                          |  |
|                                             |                                |                 |             |       |                  |                  |                         |                             |  |

Student clicks on application menu below screen will be displayed click on proceed to filling renewal application form.

| Are you applying newly or renewing your application? (आपण नवीन किंवा जुने प्रवेशार्थी<br>स्रणून अर्ज करीत आहात काय?):<br>* | <ul> <li>New (नवीन प्रवेशार्थी)          <ul> <li>Renew (नुतनीकरण/ जुने प्रवेशार्थी)</li> </ul> </li> </ul> |   |
|----------------------------------------------------------------------------------------------------|----------------------------------------------------------------------------------------------------|---|
| Are you applying for Hostel Admission or Swayam Service? (आपण वसतीगृह किंवा स्वयम<br>योजनेसाठी अर्ज करीत आहात काय?):<br>*  | Hostel Admission                                                                                            |   |
| ATC Name (अपर आयुक्त): *                                                                                                   | Thane                                                                                                    | Ŧ |
| PO Name (प्रकल्प अधिकारी कार्यालय): *                                                                                      | Dahanu                                                                                                    | Ŧ |
| Current Course Level (चालू वर्षातील अभ्यासक्रम): *                                                                         | Junior College                                                                                              | ٧ |
|                                                                                                    | Proceed                                                                                                    |   |

The form will be displayed as below.

| Applicant Details (अजदराची तेपशिल)    |                                                    |                                  |
|---------------------------------------|----------------------------------------------------|----------------------------------|
| Applicant's Name (पुर्ण नांव):        | Gender (लिंग): *                                   | Aadhaar Number (आधार नंबर):      |
|                                       | Female                                             | v v                              |
| Date of Birth (जन्मतारीख):            | Age (वय):                                          | Father's Name (वडीलांचे नांव): * |
| 0 <del>1/05/1999-</del>               | 19                                                 |                                  |
|                                       |                                                    | First Name Middle Name Last Name |
| Mother's Name (आईचे नांव): *          | Annual income to be captured (वार्षिक उत्पन्न ): * |                                  |
| R R R R R R R R R R R R R R R R R R R | 🖲 Parent (आई - বঙীল) 🔍 Guardian (पालक)             |                                  |
| First Name Middle Name Last Name      |                                                    |                                  |
| Correspondence Address Datails (JIII) |                                                    |                                  |
| Correspondence Address Details (4rd   | આ વગબવણાયા લપુળ વલા)                               |                                  |
| Address 1 (पत्ता 1): *                | Address 2 (पत्ता 2):                               | State (राज्य):                   |
|                                       |                                                    |                                  |

All the previous year details will flow directly in the application form, user updates the required information and fills the form

| Home<br>Application<br>Know Your DBT Status<br>Aadhaar Authentication<br>Status<br>Logout | Hostel Renewal for 2018-2019<br>Applicant Details (সর্जदाराचा तपशिल)<br>Application ID<br>19712510000074                                                                               |                                                                                                    |                                                                                                    |
|-------------------------------------------------------------------------------------------|----------------------------------------------------------------------------------------------------|----------------------------------------------------------------------------------------------------|----------------------------------------------------------------------------------------------------|
|                                                                                           | Applicant's Name (युर्ग नांग्):<br>vikram shriram avhad<br>Date of Birth (जम्मतारीख):<br>15/01/1992<br>Mother's Name (आर्दि नांग): •<br>rukhmanbai<br>First Name Middle Name Last Name | Gender (বিঁশ): *<br>Male<br>Age (বঁঘ):<br>26<br>Annual Income to be captured (বার্ষিক তথ্যস ): *<br>® Parent (সার্হ - বর্ত্তার্গ) © Guardian (যালক) | Aadhaar Number (अगधार नंबर):<br>838366214604<br>Father's Name (राडीलांचे नांव): *<br>shriram<br>First Name Middle Name Last Name |
|                                                                                           | Correspondence Address Details (संध्याच्या पत्रव्यवहारा<br>Address १ (पत्ता १): *<br>at yesgoan no.2                                                                                   | चा संपुर्ण पत्ता)<br>Address 2 (पत्ता 2):<br>post yesgoan no.1                                                                                      | State (राज्य):<br>Maharashtra                                                                                                    |

If the student is a provisional case student i.e. his result is awaited above Last Examination Details on application form he selects the below option i.e. ticks **"is this a provisional case?"** 

| । Is this a Provisional Case?<br>– Last Examination Details (मागील वर्षात दिलेल्या परीक्षेचा त  | ग्पशिल)                                                                                        |                                                     |
|-------------------------------------------------------------------------------------------------|------------------------------------------------------------------------------------------------|-----------------------------------------------------|
| Name/ School/ College/ University (शाळा /महाविद्यालय/ विद्यापीठ<br>तपशिल /अभ्यासक्रमाचे नाव): * |                                                                                                | Name of Course (अभ्यासक्रमाचे नांव): *              |
| Course Duration (in Years) (अभ्यासक्रम कालावधी (वर्षीत )) <mark>:</mark> *                      | Marks Obtained (খীঞ্চणिक निकाल): *                                                             | Total Marks (एकूण गुण) *                            |
| Select Course Year 🔻                                                                            |                                                                                                |                                                     |
| Percentage (टक्केवारी):                                                                         | Examination result (परीक्षेचा निकाल): *<br>© Pass उत्तीर्ण © Fail अनुत्तीर्ण © A.T.K.T एटीकेटी |                                                     |
| SSC Board Details (माध्यमिक शालांत परीक्षा तपशिल)                                               |                                                                                                |                                                     |
| Board (परीक्षा मंडळाचे नांव): *                                                                 | Division Board (विभागीय मंडळ): *                                                               | Year of Passing (परीक्षा उत्तीर्ण झाल्याचे वर्ष): * |
| Select Board                                                                                    | Select Division Board                                                                          | Select v                                            |
| Passing Month/ Exam Month (परीक्षा उत्तीर्ण झाल्पाचे वर्ष व महिना): *                           | SSC Seat Number (एसएससी परीक्षा बैठक क्रमांक):                                                 |                                                     |
| Select Month                                                                                    |                                                                                                |                                                     |

On selecting this option Last examination details will be hidden and he can proceed with filling his application form. This option is for only students whose result is awaited.

| Is this a Provisional Case?                                                                                                    |                                                      |   |                                                          |   |
|----------------------------------------------------------------------------------------------------|------------------------------------------------------|---|----------------------------------------------------------|---|
| SSC Board Details (माध्यमिक शालांत परीक्षा तपशिल)                                                                                       |                                                      |   |                                                          |   |
| Board (परीक्षा मंडळाचे नांव): *                                                                                                    | Division Board (विभागीय मंडळ): *                     |   | Year of Passing (परीक्षा उत्तीर्ण झाल्याचे वर्ष): *      |   |
| Select Board                                                                                                    | Select Division Board                                | ٣ | Select                                                   | • |
| Passing Month/ Exam Month (परीक्षा उत्तीर्ण झाल्याचे वर्ष व महिना): *                                                                   | SSC Seat Number (एसएससी परीक्षा बैठक क्रमांक):       |   |                                                          |   |
| Select Month                                                                                                    |                                                      |   |                                                          |   |
| Previous Hostel Details (मागील वर्षातील वसतीगृहासबंधी<br>Hostel Name (वसतीगृहाचे नांव):<br>Reason For leaving (वसतीगृह सोडण्याचे कारण): | तपशिल)<br>Hostel Addmission Date (प्रवेशाचा दिनांक): |   | Last date In Previous Hostel (वसतीगृह सोडत्याचा दिनांक): |   |

On saving the application successfully applicant gets success message and notification on registered mobile number.

Now applicant has to upload documents by clicking on upload documents button

| erial No | Academic Year   | Application ID | Service Name     | Application Type | Status                | Action                        |
|----------|-----------------|----------------|------------------|------------------|-----------------------|-------------------------------|
| l        | 2018-2019       | 19712510000074 | Hostel Renewal   | Renew            | Document Pending      | Upload Documents<br>Edit Form |
| 2        | 2017-2018       | 17712410034098 | Hostel Admission | New              | Approved by Hostel PO | View Form<br>View Documents   |
|          |                 |                |                  |                  |                       |                               |
|          | Total Records 2 |                | Page: 1 of 1     | First            | Previous Next Last    | 10                            |

The below screen is visible, user attaches all the required documents. And saves his application form.

#### **\*\*\***Note: - Please attach clear scan copies of original documents.

#### TRIBAL DEVELOPEMENT DEPARTMENT

| APPLICATION DETAILS  Appplication ID  Iso rep1000 and                                                                | Applicant Name                     | Service Name        |
|----------------------------------------------------------------------------------------------------|------------------------------------|---------------------|
|                                                                                                    |                                    |                     |
| <ul> <li>UPLOAD DOCUMENTS</li> <li>Compulsory (Submit any 2 of the following documents) *</li> </ul>                 |                                    |                     |
| <ul> <li>Document Format should be JPEG/ PDF.</li> <li>The size of the documents between 75 KB to 100 KB.</li> </ul> | Parent Income Certificate/ Form 16 | Medical Certificate |
| In case of students who are staying with Guardian                                                                    |                                    |                     |
| <ul> <li>Document Format should be JPEG/ PDF.</li> <li>The size of the documents between 75 KB to 100 KB.</li> </ul> | Death Certificate of Parent        |                     |
|                                                                                                    |                                    |                     |

To print application form user has to view form and at the end of the page and click on print

|       | Do you want to avail benefits of Pandit Dindayal Upadhyay Swayam Yojna of Government, in case you are not selected for Hostel Admission |
|-------|----------------------------------------------------------------------------------------------------|
|       |                                                                                                    |
|       |                                                                                                    |
| print |                                                                                                    |

# Know your DBT status student login

| Home<br>Application<br>Know Your DBT Status | Know Your DBT Status                    |
|---------------------------------------------|-----------------------------------------|
| Aadhaar Authentication<br>Status<br>Logout  | Academic Year:<br>2018-2019 T<br>Search |
|                                             | No Record Found                         |

Clicking on this option will show the benefit amount that has been transferred to student.

# Adhaar authentication status (student login)

This menu shows the adhar authentication status of the student, if adhaar is already authenticated keep it as it is.

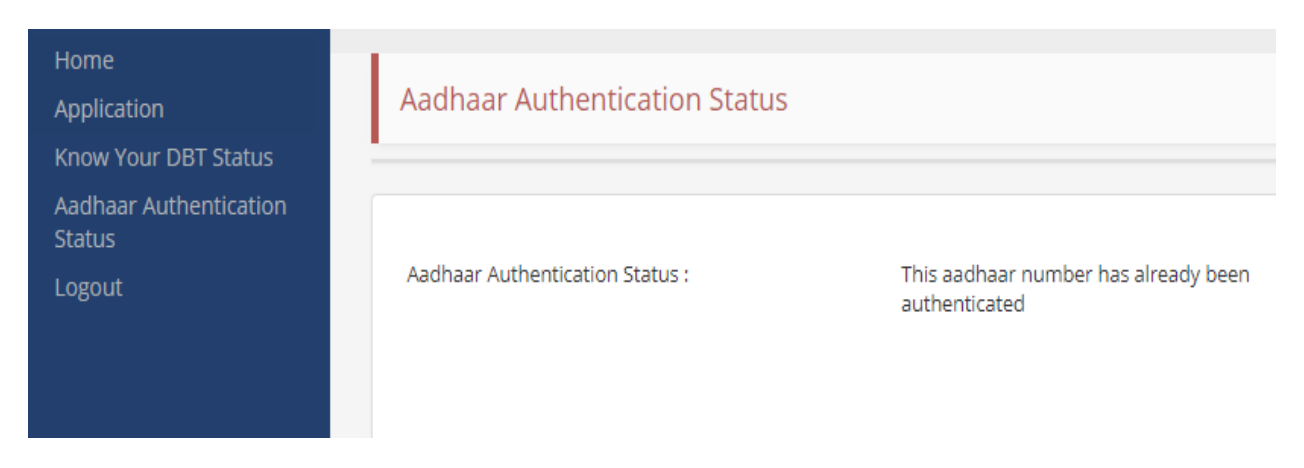

#### If adhaar is not authenticated system will ask do you want to authenticate this adhaar

| Home<br>Application<br>Know Your DBT Status | Aadhaar Authentication Status                                                 |                                                   |
|---------------------------------------------|-------------------------------------------------------------------------------|---------------------------------------------------|
| Aadhaar Authentication<br>Status<br>Logout  | Aadhaar Authentication Status :<br>Do you want to authenticate this Aadhaar ? | This aadhaar number has not been<br>authenticated |

#### Clicking on do you want to authenticate this adhaar will show below screen.

| Home<br>Application<br>Know Your DBT Status | Aadhaar Authentication Status              |                            |
|---------------------------------------------|--------------------------------------------|----------------------------|
| Aadhaar Authentication<br>Status<br>Logout  | Aadhaar Authentication Status : This a     | adhaar number has not been |
|                                             | Do you want to authenticate this Aadhaar ? | rticated<br>™ ● Biometric  |

Clicking on OTP will send otp on adhaar linked mobile number by updating exact OTP details adhaar can be authenticated. For biometric student will have to visit nearest citizen service center.

# **Forgot Password:**

Using registered mobile number students can retrieve login password. He must enter registered mobile number and after clicking "Generate OTP" student will get OTP on registered mobile number. After getting OTP student have to enter it in the OTP text box. Student will be prompted to enter a new password in "New Password Text Box" and reenter it in "Confirm Password Text Box". New password will be set after click "Change Password".

| ForgotPassword                                | - Tribal 🛙 🗙                                                  |               | ] <b>X</b>        |
|-----------------------------------------------|---------------------------------------------------------------|---------------|-------------------|
| $\leftrightarrow$ $\Rightarrow$ C $\bullet$ s | ecure   https://swayam.mahaonline.gov.in/Login/ForgotPassword |               | ☆ :               |
|                                               | Pandit Dindayal Upadhyay Swayam Yojna                         |               | *                 |
|                                               | Forgot Password                                               |               |                   |
|                                               | 8                                                             | Back To Login |                   |
|                                               | UserName/ Mobile Number * 8485803*** Generate OTP             |               |                   |
|                                               | OTP                                                           |               |                   |
|                                               | New Password                                                  |               |                   |
|                                               | Confirm Password                                              | •             |                   |
|                                               | Change Password                                               |               |                   |
| 🗿 🙆                                           | 📺 🖸 💋 🍯 🚾                                                     | - 🔀 🔯 🔐 🗤 🔥 🕺 | :32 PM<br>12/2018 |